## Kamera Reolink Go Plus návod k použití

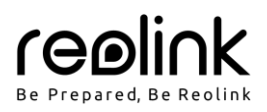

## V balení najdete

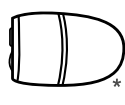

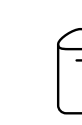

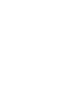

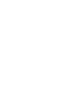

kamera

venkovní bezpečnostní držák

dobíjecí akumulátor

návlek

resetovací jehla

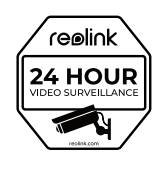

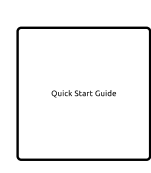

návod k použití

montážní

šablona

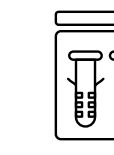

sada s vruty

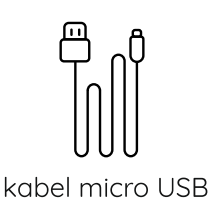

značka

- videodohledu
- Kamera a dobíjecí akumulátor jsou v jedné dodávce balené samostatně.
- Při venkovní montáži kamery na ni nasad'te návlek, aby se zlepšila její voděodolnost.

## Představení kamery

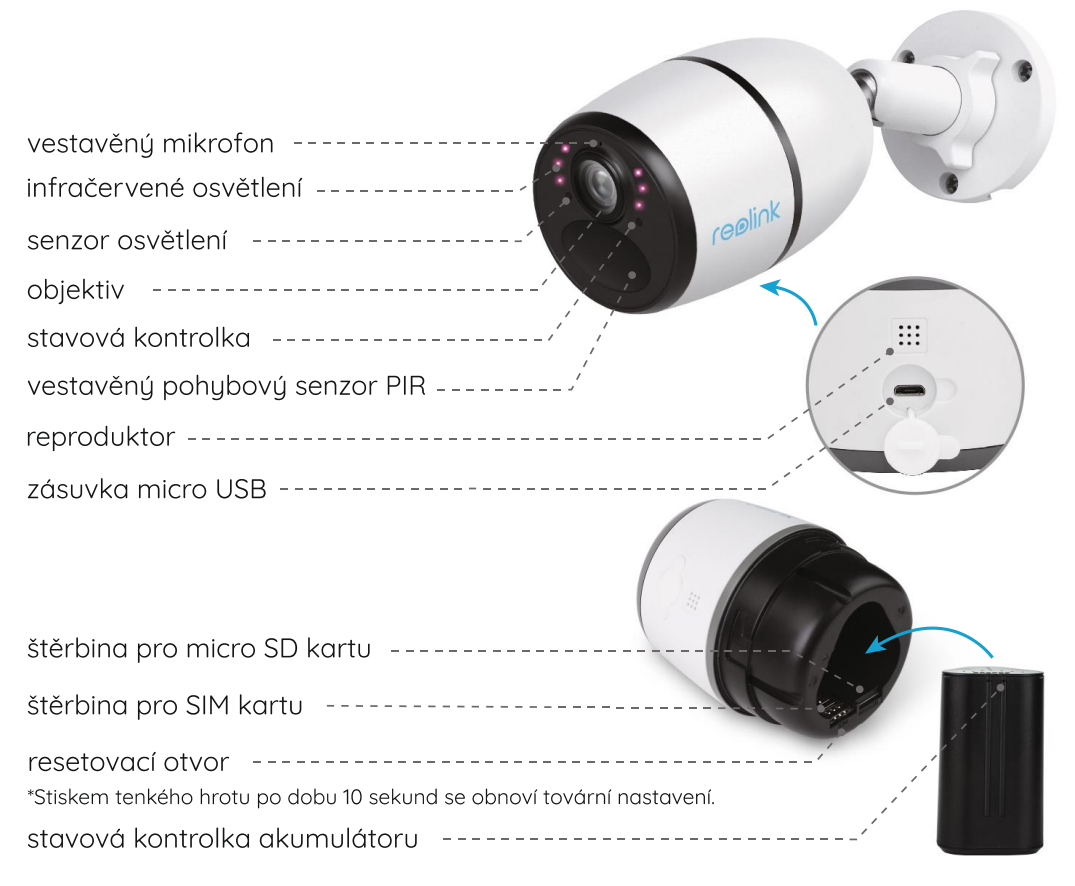

## Nastavení kamery

#### Aktivace SIM karty pro kameru

- Zvolte kartu typu nano SIM, která podporuje standardy WCDMA a FDD LTE.
- Než kartu vložíte do kamery, aktivujte ji ve svém mobilním telefonu nebo u operátora mobilní sítě.

POZNÁMKA:

- Některé SIM karty jsou chráněné PIN kódem. PIN kód nejprve odstraňte na svém mobilním telefonu. •
- Do chytrého telefonu nevkládejte IoT nebo M2M SIM. •

#### Registrace v síti

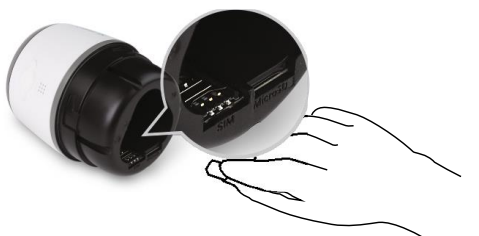

1. Odstraňte zadní kryt otočením proti směru hodin a do 2. Vložte do kamery akumulátor a dotáhněte zadní kryt štěrbiny vložte SIM kartu.

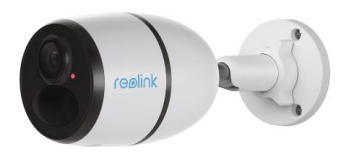

3. Rozsvítí se červená kontrolka a několik sekund bude svítit. Poté zhasne.

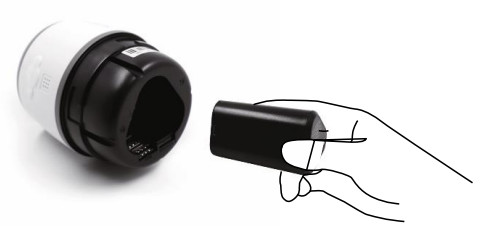

kamery, aby byla kamera napájena.

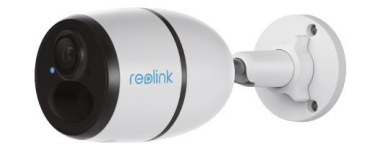

4. "Síťové spojení se zdařilo" Několik sekund bude blikat modrá kontrolka, pak se rozsvítí a nakonec zhasne. To znamená, že se kamera úspěšně připojila k síti.

#### Inicializace kamery

Stáhněte si a spusťte aplikaci Reolink nebo softwarového klienta a podle pokynů na obrazovce proveďte úvodní nastavení.

#### • Na chytrém telefonu

Sejměte QR kód a stáhněte aplikaci Reolink.

#### Na počítači

Stáhněte si software Reolink Client: Najdete jej na https://reolink.com > Support > App & Client.

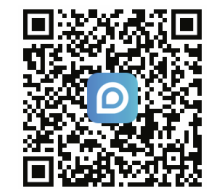

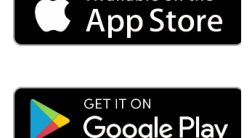

POZNÁMKA: Nepřetržité vysílání obrazu z kamery přes klientský software nebo aplikaci spotřebovává značné množství mobilních dat.

POZNÁMKA: Můžete řešit také některou z následujících situací:

|   | Hlasová zpráva                                                                                                    | Stav kamery                                                                        | Řešení                                                                                                    |
|---|----------------------------------------------------------------------------------------------------|------------------------------------------------------------------------------------|----------------------------------------------------------------------------------------------------|
| 1 | "SIM card cannot be recognized" (SIM<br>karta nebyla rozpoznána)                                                                                                    | Kamera nedokáže rozeznat vloženou<br>SIM kartu.                                    | <ol> <li>Zkontrolujte, zda je SIM karta<br/>vložena se správnou orientací.</li> <li>Zkontrolujte, zda je SIM karta plně<br/>zasunuta a zasuňte ji znovu.</li> </ol>                                                                                                    |
| 2 | "The SIM card is locked with a PIN<br>Please disable it" (Tato SIM karta je<br>uzamčena PINem. Vypněte jej prosím.)                                                                                                    | Vložená SIM karta je chráněna PINem.                                               | Vložte SIM kartu do mobilního telefonu<br>a vypněte PIN.                                                                                                    |
| 3 | "Not registered on network. Please<br>activate your SIM card and check the<br>signal strength" (Neregistrováno v síti.<br>Aktivujte prosím SIM kartu a<br>zkontrolujte sílu signálu.)                                     | Kameře se nepodařilo registrovat<br>k operátorovi sítě.                            | <ol> <li>Zkontrolujte, zda je karta<br/>aktivována či nikoliv. Pokud není,<br/>zavolejte prosím svému<br/>operátorovi a SIM kartu aktivujte.</li> <li>Signál je na daném místě slabý.<br/>Přesuňte kameru na místo s lepším<br/>signálem.</li> <li>Zkontrolujte, zda používáte<br/>správnou verzi kamery.</li> </ol> |
| 4 | "Network connection failed" (připojení<br>k síti se nezdařilo)                                                                                                    | Nepodařilo se připojit kameru k<br>serveru.                                        | Kamera je v pohotovostním režimu a<br>může se připojit později.                                                                                                    |
| 5 | "Data call failed. Please confirm your<br>cellular data plan is available or<br>import the APN settings" (Datové<br>spojení se nezdařilo. Ověřte, zda máte<br>k dispozici datový tariv nebo<br>importujte nastavení APN.) | SIM karta nemá k dispozici žádná další<br>data nebo není správné nastavení<br>APN. | <ol> <li>Zkontrolujte, zda má SIM karta<br/>k dispozici datový tarif a volná<br/>data.</li> <li>Importujte do kamery správné<br/>nastavení APN.</li> </ol>                                                                                                    |

#### Nabíjení akumulátoru

Doporučujeme akumulátor kamery nabít na maximum před tím, než provedete venkovní montáž kamery.

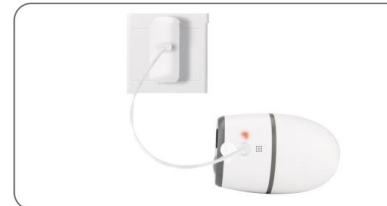

Nabijte akumulátor pomocí adaptéru (není přiložen). \*Akumulátor lze nabíjet také samostatně.

Kontrolka nabíjení:

• oranžová kontrolka: nabíjení

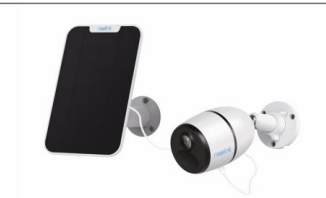

Nabíjení akumulátoru solárním panelem Reolink (není součástí dodávky, pokud jste pořídili samostatnou kameru).

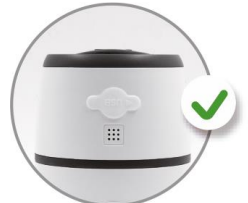

Aby si kamera udržela vodotěsnost, vždy zajistěte zásuvku USB pomocí gumové zátky, jakmile dokončíte nabíjení akumulátoru.

zelená kontrolka: plně nabitá

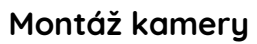

- Při venkovní montáži kamery na ni nasad'te návlek, aby se zlepšila její voděodolnost.
- Kameru připevněte do výšky 2–3 metry nad zemi. Tato výška je optimální vzhledem k dosahu pohybového senzoru PIR.
- Kameru je vhodné připevnit našikmo, aby se zlepšila její schopnost
   rozpoznávat pohyb.

POZNÁMKA: Pokud se pohybující se objekt přibližuje k senzoru PIR ve směru svislé osy, nemusí kamera pohyb zaznamenat.

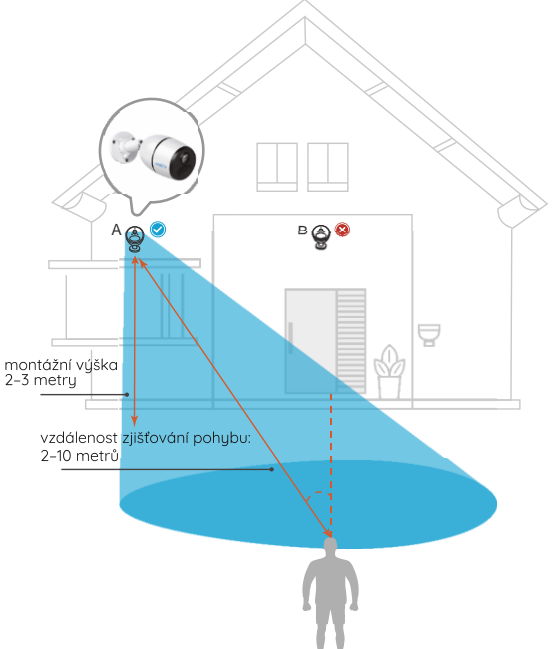

### Připevnění kamery na stěnu

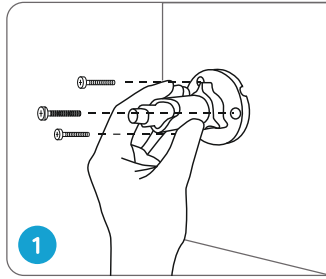

Vyvrtejte otvory podle montážní šablony a přišroubujte bezpečnostní držák na zeď. Když připevňujete kameru na pevný povrch, vložte do otvorů nejprve hmoždinky.

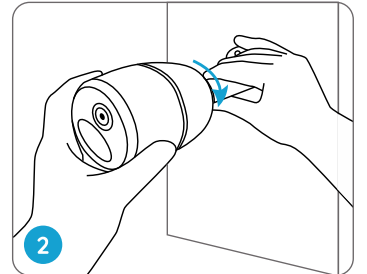

Upevněte kameru na bezpečnostní držák.

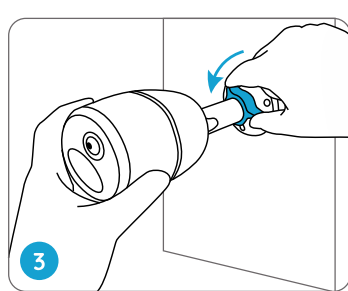

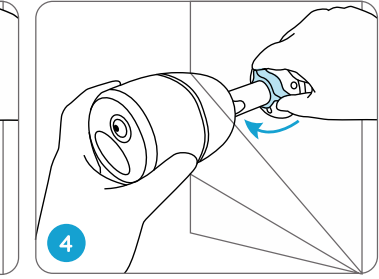

Při nastavování úhlu záběru Dotáhněte objímku a kamery uvolněte objímku na kameru upevněte. držáku a otáčejte kamerou.

# Obsah je uzamčen

Dokončete, prosím, proces objednávky.

Následně budete mít přístup k celému dokumentu.

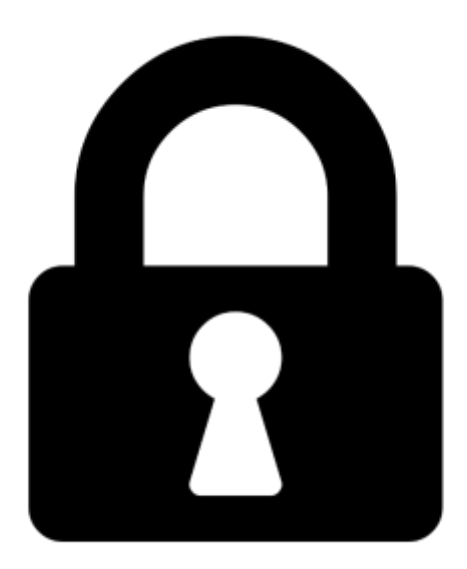

Proč je dokument uzamčen? Nahněvat Vás rozhodně nechceme. Jsou k tomu dva hlavní důvody:

 Vytvořit a udržovat obsáhlou databázi návodů stojí nejen spoustu úsilí a času, ale i finanční prostředky. Dělali byste to Vy zadarmo? Ne\*. Zakoupením této služby obdržíte úplný návod a podpoříte provoz a rozvoj našich stránek. Třeba se Vám to bude ještě někdy hodit.

\*) Možná zpočátku ano. Ale vězte, že dotovat to dlouhodobě nelze. A rozhodně na tom nezbohatneme.

2) Pak jsou tady "roboti", kteří se přiživují na naší práci a "vysávají" výsledky našeho úsilí pro svůj prospěch. Tímto krokem se jim to snažíme překazit.

A pokud nemáte zájem, respektujeme to. Urgujte svého prodejce. A když neuspějete, rádi Vás uvidíme!